## How to activate the laptop microphone

- Right click on the Speaker icon at the bottom right of your taskbar
- Click on "Sounds"
- Click on "Recording"
- Double click on the microphone
- Click on "Levels"
- Uncheck the mute box to the right of the volume control